## 5. 入札結果を見る

■入札締切後、開催市選択の画面から入札結果の確認ができます

## ノースジャパン素材流通協同組合 WEB入札 ようこそ ●●林業 様 開催市選択 ※入札を行う市を選んでください。 ・「入札結果」をクリックします 市場 一覧入力 個別入力 参考書類 市日 入札公告書 - 物 2023-09-15 岩手南部森林管理署 一覧入力 物件明細(エクセル) 物件明細(PDF) 地図 ログアウト 入札結果 落札物件検索 ・市場(管理署)を選択すると、 ■管理署・市日を選択する画面に変わります 樹種・材種・長級が選択できる

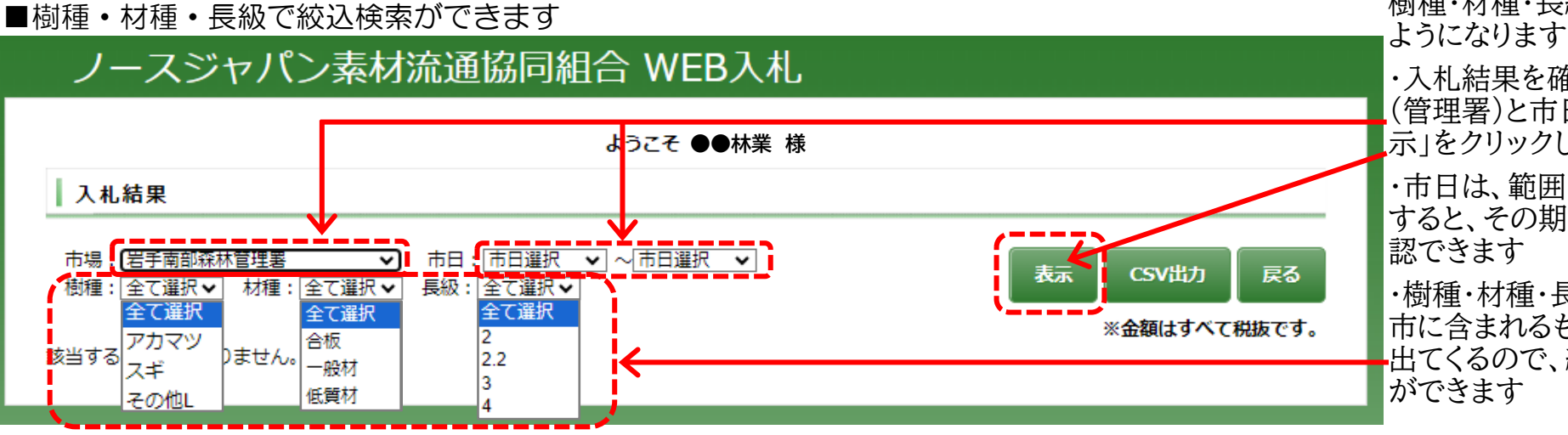

・入札結果を確認したい市場
(管理署)と市日を選択し、「表示」をクリックします
・市日は、範囲を指定して選択すると、その期間の結果が確認できます
・樹種・材種・長級は、選択した市に含まれるものが選択肢に出てくるので、絞り込んで検索